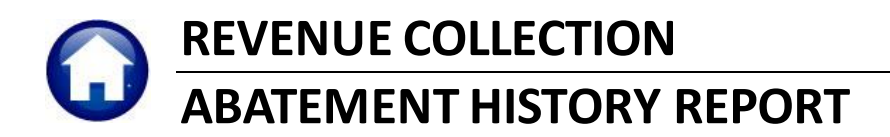

The AUC system provides detailed reporting on abatements granted for Real Estate, Personal Property, and Motor Excise. The report offers selection criteria that enable printing a history report for any range of effective dates, entered dates or posting dates, for a specified year and specified abatement codes.

There are separate history reports for Real Estate, Personal Property, and Motor Excise, each accessible from the main menu.

## CONTENTS

| 1 | REAL ESTATE       | 2 |
|---|-------------------|---|
| 2 | PERSONAL PROPERTY | 3 |
| 3 | MOTOR EXCISE      | 4 |

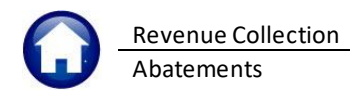

## 1 Real Estate

From the menu, select **Tax** Abatements RE Abatement History Report. The following dialog box appears and provides selection criteria. The options are:

- Range of effective dates. The effective date is the "Abatement Date" on the Abatement Entry screen.
- Range of entry dates. The entry date is the date the Abatement was entered in the AUC system.
- Range of posting dates. These are the dates abatements were posted to the General Ledger.
- **Specific abatement codes**. Click **[Edit]** to enter up to 9 codes. In the popup screen, click **[Lookup]** to display and choose from a list of valid abatement codes applicable to Real Estate.
- Tax year. Enter a specific tax year.

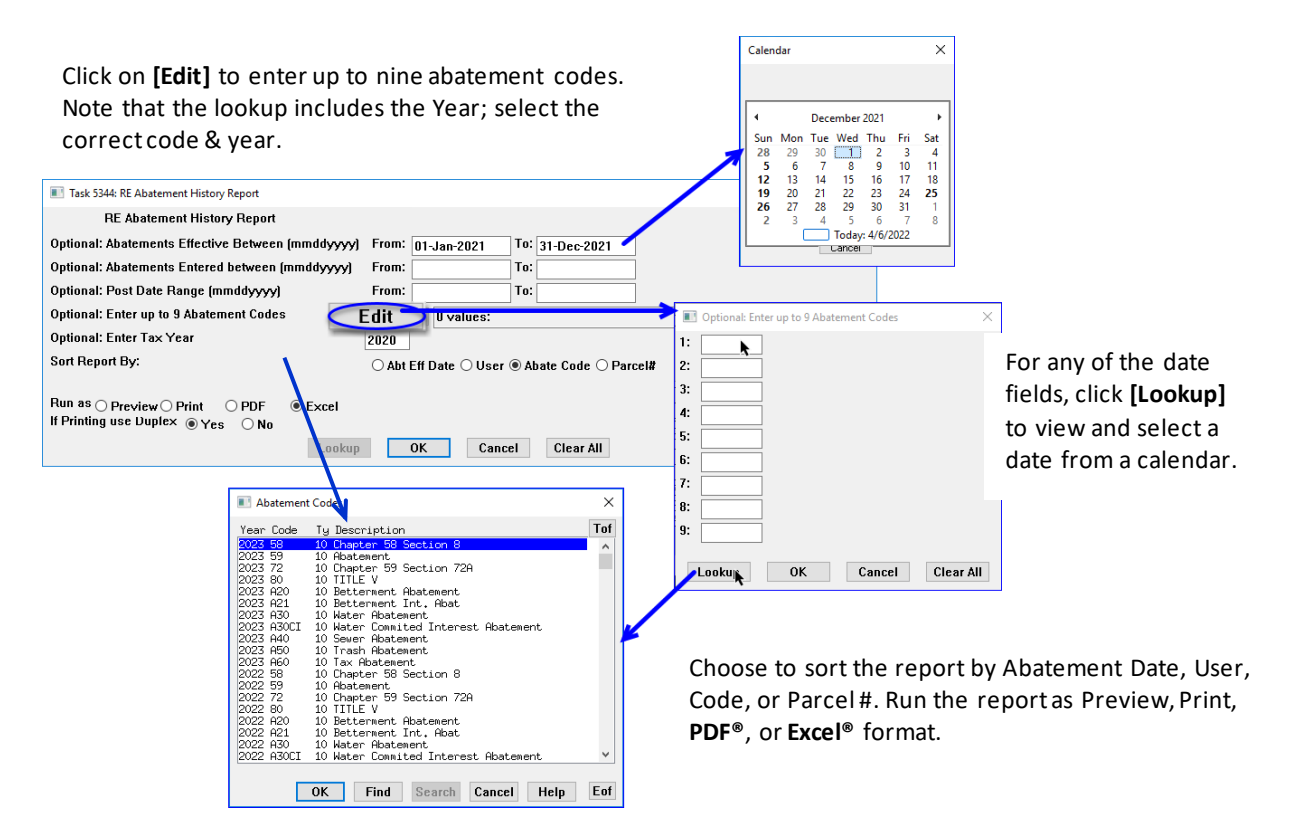

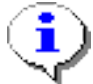

All selection criteria are optional. Some may be mutually exclusive – for example there may be no 59C abatements in tax year 2011. If all criteria are blank, the report lists all abatements for all years.

In the example, all abatements effective throughout 2021, sorted by abatement code, are listed. This yields the following report, run as **Excel**<sup>®</sup>:

| E   | ر <b>ب</b> ر ا |           |                                         |                |            | Aba         | eHist_5344_THERESA[1].xml - Excel |        |        |       |          |              |           |      |
|-----|----------------|-----------|-----------------------------------------|----------------|------------|-------------|-----------------------------------|--------|--------|-------|----------|--------------|-----------|------|
| Fik |                |           | Page Layout Formulas Data Review View 🤤 |                |            |             |                                   |        |        |       |          |              |           |      |
| 022 |                | • : × ·   | / fx                                    |                |            |             |                                   |        |        |       |          |              |           |      |
|     | A              | в         | с                                       | D              | Е          | F           | G                                 | н      | 1      | J     | к        | L            | м         | N    |
| 1   | Year           | Bill#     | Owner Name                              | Parcel#        | Abate Date | <u>Code</u> | Code Description                  | Amount | Cert#  | User  | Entered  | GL Effective | Post Dat  | Text |
| 2   | 2020           | 004909-00 | WOOD, HOWARD R + MARY C                 | 0076-0015-0000 | 2/17/2021  | 58          | Chapter 58 Section 8              | 54.53  | 12,052 | WENDY | 2/8/2021 | 2/17/2021    | 2/16/2021 |      |
| 3   |                |           | Total Abatement Code                    |                |            |             |                                   | 54.53  |        |       |          |              |           |      |
| 4   | 2020           | 005707-00 | DUNBAR, ELIZABETH A, TRUSTEE            | 0090-0016-0000 | 2/17/2021  | 72          | Chapter 59 Section 72A            | 129.40 | 12,053 | WENDY | 2/8/2021 | 2/17/2021    | 2/16/2021 |      |
| 5   |                |           | Total Abatement Code                    |                |            |             |                                   | 129.40 |        |       |          |              |           |      |
| 6   |                |           | Report Total                            |                |            |             |                                   | 183.93 |        |       |          |              |           |      |
| 7   |                |           |                                         |                |            |             |                                   |        |        |       |          |              |           |      |
| 8   |                |           | Date Range 12312021 to 01-Jan-2021      |                |            |             |                                   |        |        |       |          |              |           |      |
| 9   |                |           | Abatement Code                          |                |            |             |                                   |        |        |       |          |              |           |      |
| 10  |                |           |                                         |                |            |             |                                   |        |        |       |          |              |           |      |

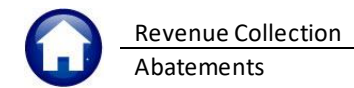

## 2 Personal Property

From the menu, select **Tax** Abatements PP Abatement History Report. The selection criteria dialog box is identical to the one for Real Estate, except that the **[Lookup]** on abatement codes will display only those applicable to Personal Property.

| Task 9162: PP Abatement History Report                       | ×                                         |
|--------------------------------------------------------------|-------------------------------------------|
| PP Abatement History Report                                  |                                           |
| Ontional: Abatements Effective Between (mmddywyd) From:      | :                                         |
| Ontional: Abatements Entered between (mmddywyd) From:        | ·                                         |
| Ontional: Post Date Bange (mmddyyyy) From: To                | ·                                         |
| Optional: Enter up to 9 Deduction Codes                      |                                           |
| Optional: Enter Tax Year 2021                                | Optional: Enter up to 9 Abatement Codes × |
| Sort Report By:                                              | Ab. 1:                                    |
|                                                              | 2:                                        |
| Run as  Preview  Print  PDF  Excel                           | 3:                                        |
| If Printing use Duplex  yes ONo                              | 4:                                        |
| Lookup OK Cancel                                             | 5:                                        |
|                                                              | 6:                                        |
| I Abatement Codes ×                                          | 7:                                        |
| Year Code Ty Description Tof                                 | 8:                                        |
| 2023 58 30 CHAPTER 58 SECTION 8                              | 9:                                        |
| 2023 61 30 PARCEL DELETED<br>2022 58 30 CHAPTER 58 SECTION 8 |                                           |
| 2022 60 30 Abatement                                         | Lookup OK Cancel Clear All                |
| 2021 58 30 CHAPTER 58 SECTION 8                              |                                           |
| 2021 61 30 PARCEL DELETED                                    |                                           |
| 2020 60 30 Abatement<br>2020 61 30 PARCEL DELETED            | Only the tax year was                     |
| 2019 58 30 CHAPTER 58 SECTION 8<br>2019 60 30 Abatement      | specified: selection on                   |
| 2019 61 30 PARCEL DELETED<br>2018 58 30 CHAPTER 58 SECTION 8 | year and code are                         |
| 2018 60 30 Abatement<br>2018 61 30 PARCEL DELETED            | available using the Fritt                 |
| 2017 58 30 CHAPTER 58 SECTION 8                              |                                           |
| OK Find Search Cancel Help Eof                               | button                                    |

The following report example selected all Personal Property abatements granted in 2021, sorted by abatement code.

| /ear Bill#   | Current Owner | Account#                 |     | Abate Date  | Code | Description | Amount ( | ertificate Entered H | y Entered On | GLEffective | Post Date  |
|--------------|---------------|--------------------------|-----|-------------|------|-------------|----------|----------------------|--------------|-------------|------------|
| 2021 100660- | 00            | 100660 -                 |     | 18-Mar-2021 | 60   | Abatement   |          |                      | 17-Mar-2021  | 18-Mar-2021 | 17-Mar-202 |
| 021 100680-  | 00            | 100680 -                 | -   | 18-Mar-2021 | 60   | Abatement   |          |                      | 17-Mar-2021  | 18-Mar-2021 | 17-Mar-202 |
| 021 100700-0 | 00            | 100700 -                 | -   | 01-Aug-2021 | 60   | Abatement   | 102.35   | 8127                 | 23-Sep-2021  | 23-Sep-2021 | 23-Sep-202 |
| 021 100980-  | 00            | 100980 -                 | -   | 23-Sep-2021 | 60   | Abatement   | 143.29   | 8128                 | 23-Sep-2021  | 23-Sep-2021 | 23-Sep-202 |
| 021 104140-0 | 00            | 104140 -                 | -   | 01-Aug-2021 | 60   | Abatement   | 7.16     | 8129                 | 23-Sep-2021  | 23-Sep-2021 | 23-Sep-202 |
| 021 106450-  | 00            | 106450 -                 | -   | 17-Feb-2021 | 60   | Abatement   | 625.46   | 8125                 | 08-Feb-2021  | 17-Feb-2021 | 16-Feb-202 |
| 021 107550-  | 00            | 107550 -                 | -   | 08-Apr-2021 | 60   | Abatement   | 450.38   | 8126                 | 07-Apr-2021  | 08-Apr-2021 | 07-Apr-202 |
| 021 112495-0 | 00            | 112940 -                 | -   | 17-Feb-2021 | 60   | Abatement   |          |                      | 08-Feb-2021  | 17-Feb-2021 | 16-Feb-202 |
|              |               | *** Total Abatement Code | *** |             |      |             | 1,328.64 |                      |              |             |            |
|              |               | *** Grand Total ***      |     |             |      |             | 1,328.64 |                      |              |             |            |

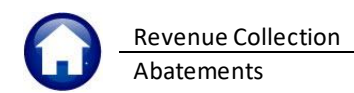

## **3** Motor Excise

The selection criteria for the Motor Excise Abatements differs a bit from the Real Estate and Personal Property tax abatements. From the menu, select:

| History |
|---------|
| listory |

| Task 8623: Abatement History                                                | ×                                                             |
|-----------------------------------------------------------------------------|---------------------------------------------------------------|
| Abatement History                                                           |                                                               |
| Optional: Abatements Effective Between (mmddyyyy) From: To:                 |                                                               |
| Optional: Abatements Entered between (mmddyyyy) From: 02012022 To: 02282022 |                                                               |
| Optional: GL Post Date Range (mmddyyyy) From: To:                           |                                                               |
| Optional: Enter up to 9 Abatement Codes                                     |                                                               |
| Optional: Enter Commitment Year 2021                                        |                                                               |
| Uptional: Enter up to 9 Commitment #'s Edit 0 values:                       |                                                               |
| O Abt Eff Date O User O Abate Code O commitment#/Bill# O GL Post Date       |                                                               |
| Run as  Preview  Print  PDF  Excel                                          | Abatement Codes ×                                             |
| If Printing use Duplex O Yes O No 1:                                        | I Abstement:                                                  |
| Lookup OK Cancel Clear All 2:                                               | Code Description                                              |
|                                                                             | AB ABATEMENT (CONVERTED FROM VMS)                             |
| ○ thi Eff Data ○ User ○ thate Code ◎ Commitment#IP:U# ○ CL Boot Data 5:     | BE BILLING ERROR BY REG.                                      |
|                                                                             | DR DEALER/REPAIR BILL<br>E ERROR                              |
| 7:                                                                          | EB EXEMPT – BLIND<br>EC EXEMPT – CHARITY                      |
| • Sorting is available by <b>O Commitment #/ Bill#.</b>                     | ED EXEMPT - DV<br>EH EXEMPT - HP                              |
| • The shatement code [Leekun] will display only codes                       | EL EXEMPT - LUSS UF USE/LIMBS<br>EP EXEMPT - POW              |
| • The abatement code [Lookup] will display only codes                       | ET EXEMPT - TOWN/GOVT                                         |
| applicable to Motor Excise.                                                 | MH MILITARY HALF<br>MT MOVED TO A DIFFERENT MA TOWN PRIOR 1/1 |
| • Select up to nine (9) commitment numbers to report. Click                 | NK SULD & CANC REG BF 1/1<br>OS MOVED OUT OF STATE            |
| [Lookup] to display and choose from a list of valid                         | OK Find Search Cancel Help Eof                                |
| commitments                                                                 |                                                               |
| Communents.                                                                 |                                                               |

This example lists all abatements for code "E", entered in February 2021, sorted by Abatement Date.

| TedRE - Aba<br>8023-HEADTHISREP | iteHist_8623                                                | Frinted 06-Apr-2022 at 13:42:54                                       |                 | City of ADMIN<br>Abatement Histor |                    |            |                                                               |            |             | Page 1      |
|---------------------------------|-------------------------------------------------------------|-----------------------------------------------------------------------|-----------------|-----------------------------------|--------------------|------------|---------------------------------------------------------------|------------|-------------|-------------|
| Year Comm# Seq#                 | Bill#                                                       | Owner Name                                                            | Abate Date Code | Description                       | Amount Cert        | tificate 1 | Notes                                                         | Entered By | Entered On  | GL PostDate |
| 2021 01                         | 000127-00                                                   | ACOSTA, CARRIE A                                                      | 01-Jan-2021 E   | ERROR                             | 336.20             | 9,098 1    | Abatement line 1.<br>end                                      | LUANN      | 28-Feb-2022 | 28-Feb-2022 |
| 2021 01                         | 000151-00                                                   | ADIMAR CONSTRUCTION SVS LLC                                           | 01-Jan-2021 E   | ERROR                             | 56.75              | 9,097      | abatement<br>2 end<br>line 2<br>line 3<br>line 4<br>last line | LUANN      | 28-Feb-2022 |             |
| 2021 01                         | 000444-00                                                   | ANSELL, KEVIN JOSEPH                                                  | 01-Jan-2021 E   | ERROR                             | 184.97             | 9,099 (    | One line of text added for bill 444.                          | LUANN      | 28-Feb-2022 | 28-Feb-2022 |
| 2021 01                         | 000650-00                                                   | AUSIELLO, JONATHAN MICHAEL                                            | 01-Jan-2021 E   | ERROR                             | 195.96             | 9,100      | Two lines of text<br>added for this bill<br>Bill 650          | LUANN      | 28-Feb-2022 | 28-Feb-2022 |
|                                 |                                                             | *** Total Abatement Date ***                                          |                 |                                   | 773.88             |            |                                                               |            |             |             |
|                                 |                                                             | *** Grand Total ***                                                   |                 |                                   | 773.88             |            |                                                               |            |             |             |
| Selection Legend                | :                                                           |                                                                       |                 |                                   |                    |            |                                                               |            |             |             |
| Abatements E<br>A               | ntered betwee<br>batement Code<br>ommitment Yea<br>Sorted b | n: 01-Feb-2022 to 28-Feb-2022<br>s: E<br>ur: 2021<br>w: batement Date | election Criter | ia are shown at the bo            | ttom of the report |            |                                                               |            |             |             |